# Enregistrement d'écran / iOS

### C'est quoi ?

Une vidéo de l'écran permet de filmer l'écran de l'Ipad.

Intéressé ? Cliquez !

Pourquoi faire des vidéos d'écran ?

<u>Marche à suivre</u>

Les bonnes pratiques : des astuces pour mieux s'en sortir !

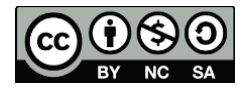

#### Pourquoi faire des vidéos d'écran ?

La vidéo d'écran permet de filmer votre écran d'iPad afin de garder une trace d'une marche à suivre ou d'une présentation dans vos archives ou de la partager.

Elle peut :

- faciliter l'explication d'une marche à suivre ou d'une procédure en liant le visuel (écran) à l'audio (explications)
- partager une présentation faites sur votre iPad

#### Marche à suivre

 Mettre l' « Enregistrement de l'écran » dans le centre de contrôle : Dans votre iPad, appuyez sur l'icône des Réglages > Centre de contrôle. Appuyez sur 

 à côté de « Enregistrement de l'écran » pour l'ajouter aux commandes incluses.

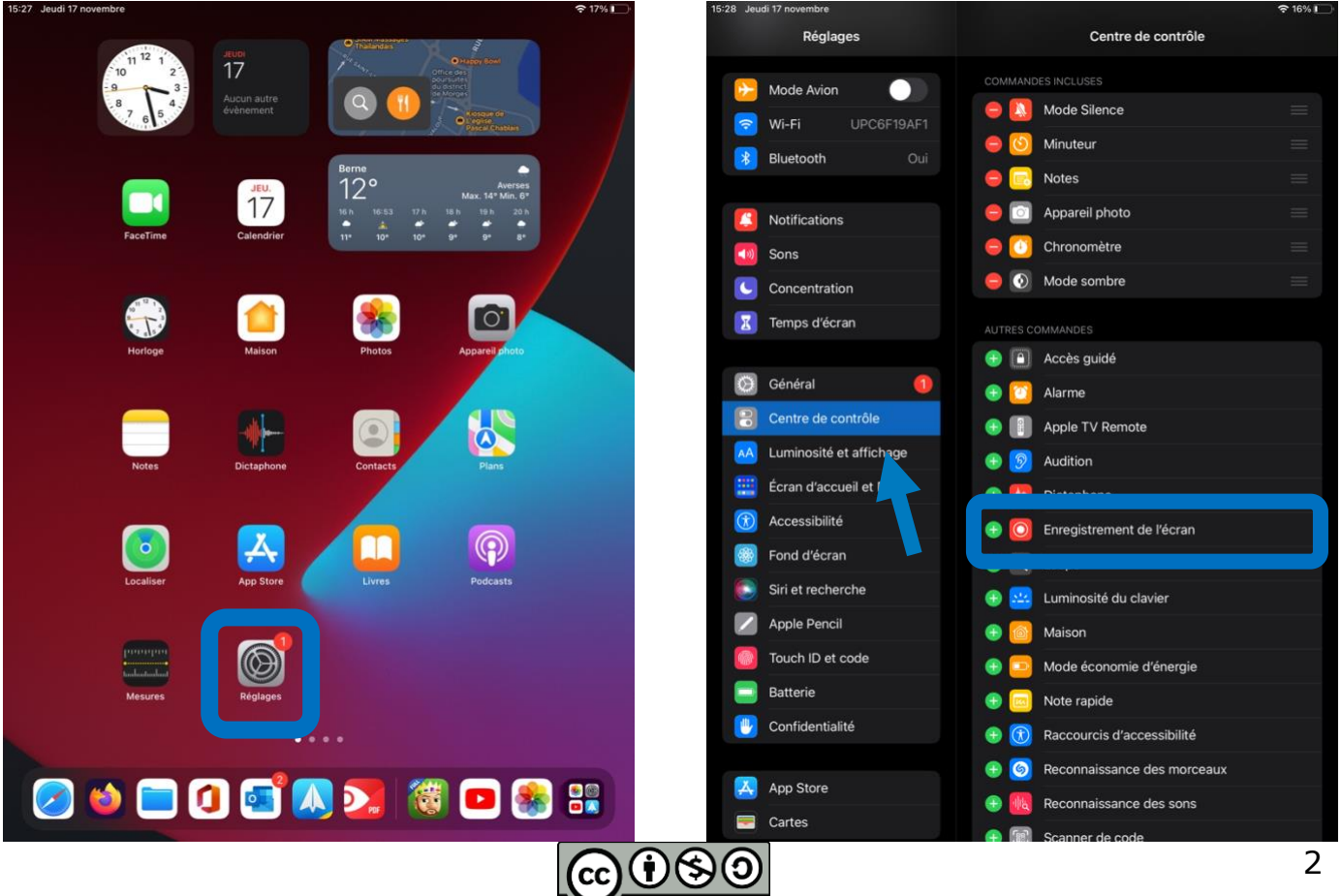

2) Ouvrir le centre de contrôle :

Balayez l'écran de l'IPad avec un doigt en haut à droite.

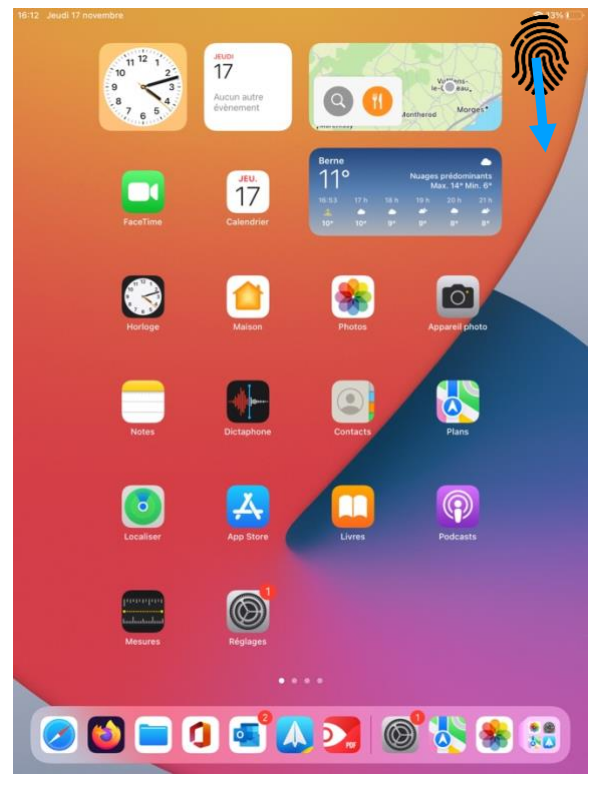

3) Démarrez l'enregistrement en appuyant sur la touche <sup>O</sup>. Faites votre enregistrement d'écran.

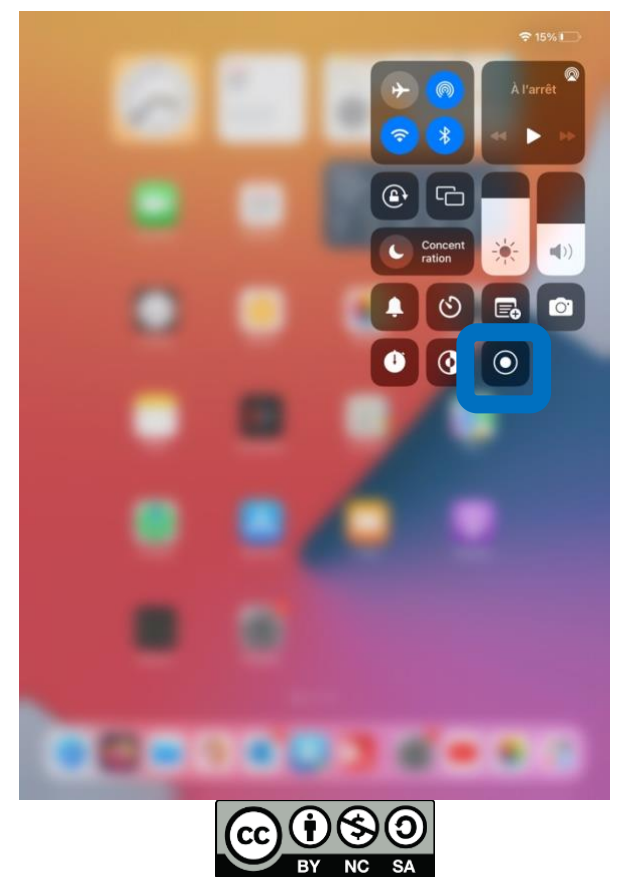

4) Arrêtez l'enregistrement d'écran en appuyant sur le bout rouge en haut à droite de votre écran et appuyez sur « arrêter ».

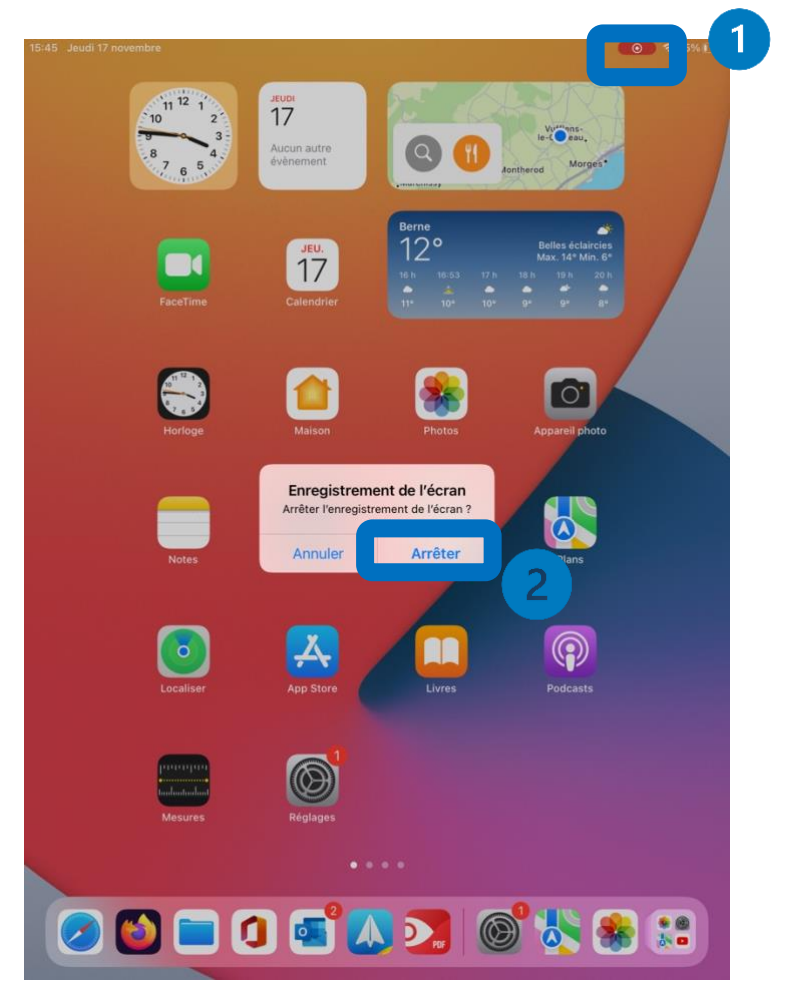

5) L'enregistrement d'écran s'enregistre automatiquement dans l'application Photos > Albums > Enregistrements d'écran.

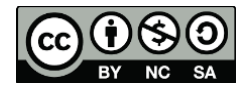

## Les bonnes pratiques : des astuces pour mieux s'en sortir !

Anticiper : Si vous souhaitez faire un enregistrement avec du son.

Ouvrez le centre de contrôle et appuyez longtemps sur la touche Appuyez sur le micro pour l'activer. C'est ici que vous pouvez aussi modifier l'emplacement des enregistrements d'écran.

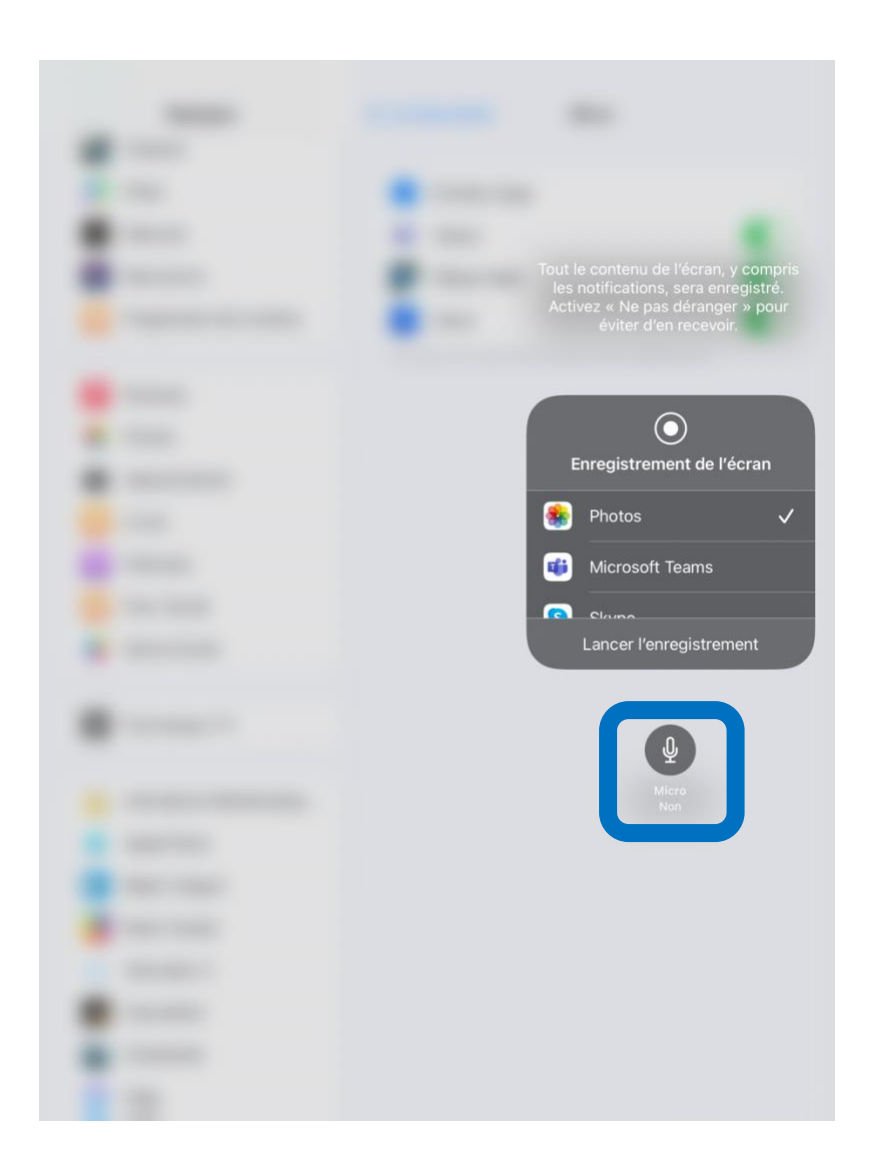

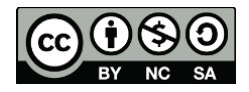